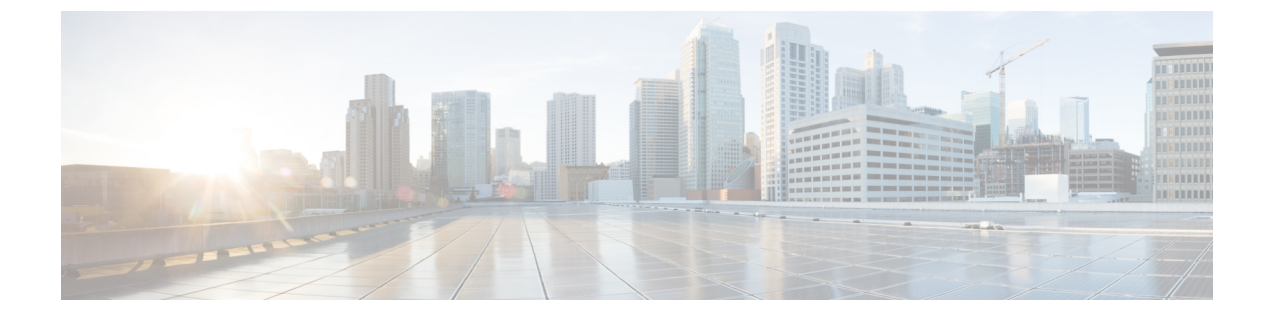

## **View Your Subscription and Licenses**

• View Subscription and Trial Details, on page 1

## **View Subscription and Trial Details**

To view details about subscriptions, current licenses, and active trials you have, do the following:

- **Step 1** In the main window, click **o** in the bottom-left corner.
- Step 2 Click Licensing.
- **Step 3** To view subscription and licensing details, click the **Entitlement** tab and select the Crosswork Cloud product you are interested in.
- **Step 4** To view the number of trials that are active and available, click the **Trials** tab.

## What to do next

To cancel or update your subscription, see Modify a Subscription.